# MS Mail unter Windows 10 - Einrichtung des Mail-Postfaches (Standardmail)

## Anleitung für ältere Windows 10-Versionen

Schritt 1: Öffnen Sie Windows Mail. Gehen Sie (1) links auf Konten und dann (2) rechts auf Konto hinzufügen.

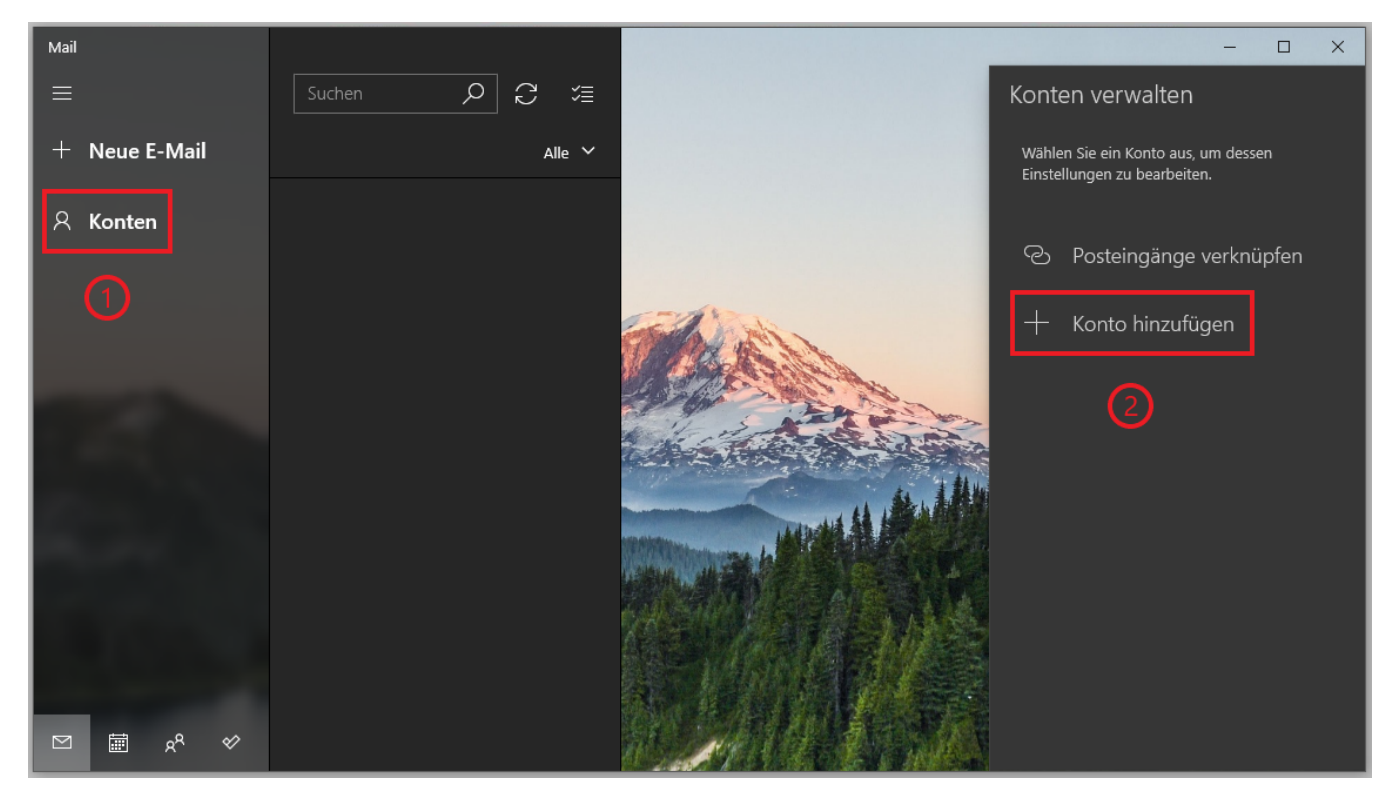

Schritt 2: Wählen Sie nun die Option Anderes Konto POP, IMAP.

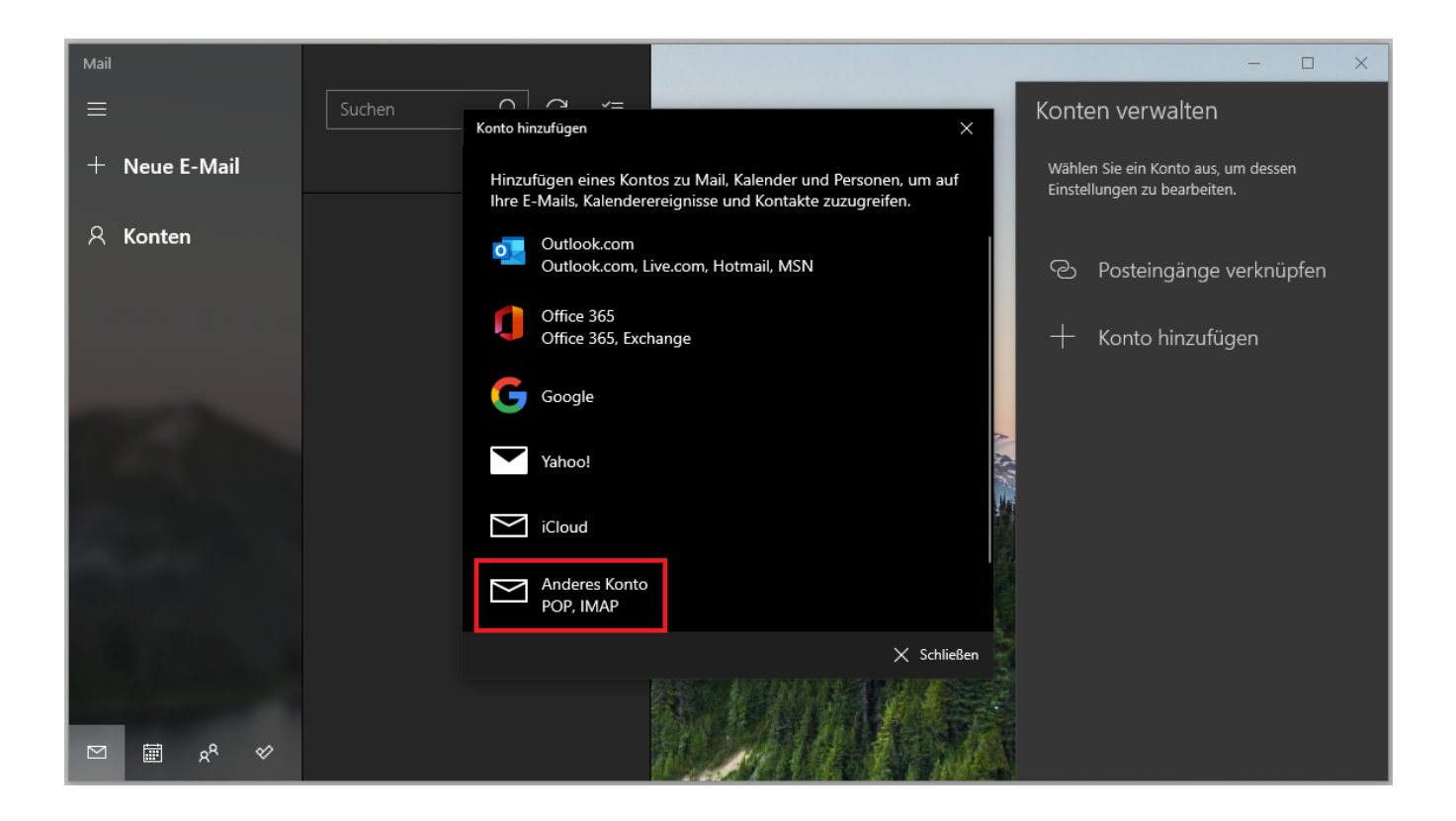

Schritt 3: Geben Sie Ihre (1) E-Mail-Adresse, (2) den Kontonamen und (3) Ihr persönliches Unipasswort ein.

| Mail                                    | - D X                                                                                                    |
|-----------------------------------------|----------------------------------------------------------------------------------------------------|
|                                         | Suchen X Konten verwalten                                                                                         |
| + Neue E-Mail                           | Wählen Sie ein Konto aus, um dessen<br>Einstellungen zu bearbeiten.                                               |
| ද Konten                                | Für einige Konten sind zusätzliche Schritte zum Anmelden<br>erforderlich.<br>Mehr erfahren Osteingänge verknüpfen |
|                                         | E-Mail-Adresse<br>jemand@example.com + Konto hinzufügen                                                           |
|                                         | Ihre Nachrichten unter diesem Namen senden                                                                        |
|                                         | Kennwort                                                                                                    |
|                                         | Wir speichern diese Informationen, damit Sie sich nicht jedes Mal<br>anmelden müssen.                             |
|                                         | √ Anmelden X Abbrechen                                                                                            |
| Mark Mark Mark Mark Mark Mark Mark Mark |                                                                                                    |

Schritt 4: Klicken Sie nun mit der rechten Maustaste auf den (1) Kontonamen in der linken Spalte und wählen Sie (2) die Option Kontoeinstellungen.

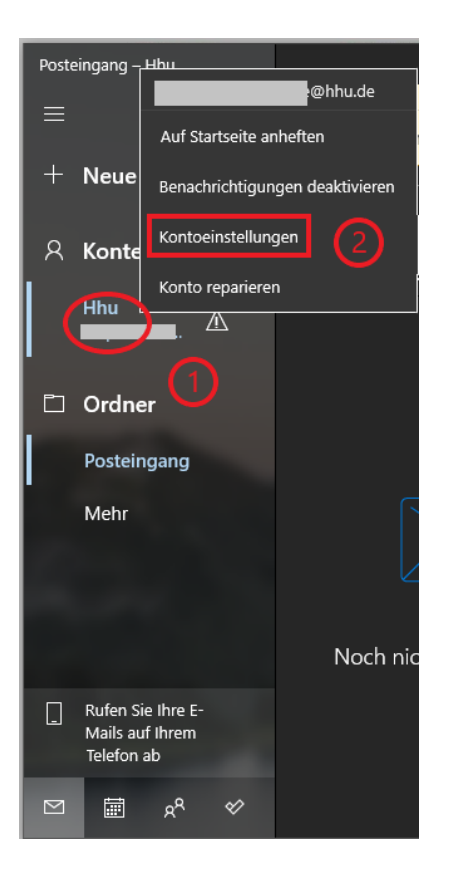

Schritt 5: Geben Sie als Benutzername Ihre Unikennung ein. Klicken Sie anschließend auf Synchronisationseinstellungen für Postfach ändern.

| Kontoeinstellungen                                                                               | >         |  |  |  |
|--------------------------------------------------------------------------------------------------|-----------|--|--|--|
| Hhu – Kontoeinstellungen                                                                         |           |  |  |  |
| @hhu.de                                                                                          |           |  |  |  |
| Benutzername                                                                                     |           |  |  |  |
|                                                                                                  | ×         |  |  |  |
| Kennwort                                                                                         |           |  |  |  |
|                                                                                                  |           |  |  |  |
| Kontoname                                                                                        |           |  |  |  |
| Hhu                                                                                              |           |  |  |  |
|                                                                                                  |           |  |  |  |
| Synchronisierungseinstellungen für Postfach ändern<br>Optionen zum Synchronisieren von Inhalten. |           |  |  |  |
| Konto löschen                                                                                    |           |  |  |  |
| Entfernt dieses Konto von Ihrem Gerät.                                                           |           |  |  |  |
|                                                                                                  |           |  |  |  |
|                                                                                                  |           |  |  |  |
|                                                                                                  |           |  |  |  |
|                                                                                                  |           |  |  |  |
| Speichern                                                                                        | Abbrechen |  |  |  |
|                                                                                                  |           |  |  |  |

Schritt 6: Achten Sie darauf, dass bei E-Mail herunterladen von die Option jedem Zeitraum gewält ist. Klicken Sie nun auf Erweiterte Postfacheinstellungen.

| Kontoeinstellungen                                                                                                    |           |  |  |  |
|----------------------------------------------------------------------------------------------------|-----------|--|--|--|
| Hhu – Synchronisierungseinstellungen                                                                                                    |           |  |  |  |
| Neue E-Mail herunterladen                                                                                                    |           |  |  |  |
| Je nach Nutzung                                                                                                    | ~         |  |  |  |
| Wenn Sie einmal zahlreiche E-Mails erhalten oder Ihre E-Mails<br>einige Tage nicht abrufen, werden die<br>Synchronisierungseinstellungen entsprechend geändert, um<br>Daten und Akkuleistung zu sparen. |           |  |  |  |
| Derzeit wird synchronisiert: Bei Eintreffen                                                                                                    |           |  |  |  |
| Immer vollständige Nachricht und Internetbilder<br>herunterladen                                                                                                    |           |  |  |  |
| E-Mail herunterladen von                                                                                                    |           |  |  |  |
| jedem Zeitraum                                                                                                    | ~         |  |  |  |
| Sendet Ihre Nachrichten unter diesem Namen.                                                                                                    |           |  |  |  |
| Synchronisierungsoptionen                                                                                                    |           |  |  |  |
| E-Mail                                                                                                    |           |  |  |  |
| Ein                                                                                                    |           |  |  |  |
| Erweiterte Postfacheinstellungen<br>Informationen zum Posteingangs- und Postausgangsserver                                                                                                    |           |  |  |  |
|                                                                                                    |           |  |  |  |
| Fertig                                                                                                    | Abbrechen |  |  |  |

Schritt 7: Achten Sie darauf, dass die Konfigurationseinstellungen korrekt sind:

- Posteingangsserver: mail.hhu.de:993:1
- Postausgangsserver (SMTP): mail.hhu.de:465:1
- Ausgangsserver erfordert Authentifizierung: Häkchen setzen
  Denselben Benutzernamen und dasselbe Kennwort zum Senden von E-Mails verwenden: Häkchen setzen
- SSL für eingehende E-Mails erforderlich: Häkchen setzen
- SSL für ausgehende E-Mails erforderlich: Häkchen setzen

Bestätigen Sie die Eingabe mit einem Klick auf Fertig.

| Kontoeinstellungen                                                                                       |  |  |  |  |  |
|----------------------------------------------------------------------------------------------------|--|--|--|--|--|
| Hhu – Synchronisierungseinstellungen<br>Immer vollständige Nachricht und Internetbilder<br>herunterladen |  |  |  |  |  |
| E-Mail herunterladen von                                                                                 |  |  |  |  |  |
| jedem Zeitraum 🗸 🗸                                                                                       |  |  |  |  |  |
| Sendet Ihre Nachrichten unter diesem Namen.                                                              |  |  |  |  |  |
|                                                                                                    |  |  |  |  |  |
| Synchronisierungsoptionen                                                                                |  |  |  |  |  |
| E-Mail                                                                                                   |  |  |  |  |  |
| Ein                                                                                                    |  |  |  |  |  |
| Posteingangsserver                                                                                       |  |  |  |  |  |
| mail.hhu.de:993:1 ×                                                                                      |  |  |  |  |  |
| Postausgangsserver (SMTP)                                                                                |  |  |  |  |  |
| mail.hhu.de:465:1                                                                                        |  |  |  |  |  |
| Ausgangsserver erfordert Authentifizierung                                                               |  |  |  |  |  |
| Denselben Benutzernamen und dasselbe Kennwort zum<br>Senden von E-Mails verwenden                        |  |  |  |  |  |
| SSL für eingehende E-Mails erforderlich                                                                  |  |  |  |  |  |
| SSL für ausgehende E-Mails erforderlich                                                                  |  |  |  |  |  |
| Fertig Abbrechen                                                                                         |  |  |  |  |  |

Schritt 8: Bestätigen Sie auch in den anderen Dialogfenstern die Eingabe mit Fertig bzw. Speichern.

## Anleitung für aktuelle Windows 10-Versionen

Schritt 1: Bei den neueren Windows-Versionen muss zunächst unter Einstellungen Datenschutz E-Mail und Einstellungen Datenschutz Kontakte d er Zugriff von Windows Mail freigegeben werden. Sie müssen dafür die Schieber bei Zulassen, dass Apps auf Ihre E-Mail zugreifen bzw. Zulassen, dass Apps auf Ihre Kontakte zugreifen auf Ein stellen.

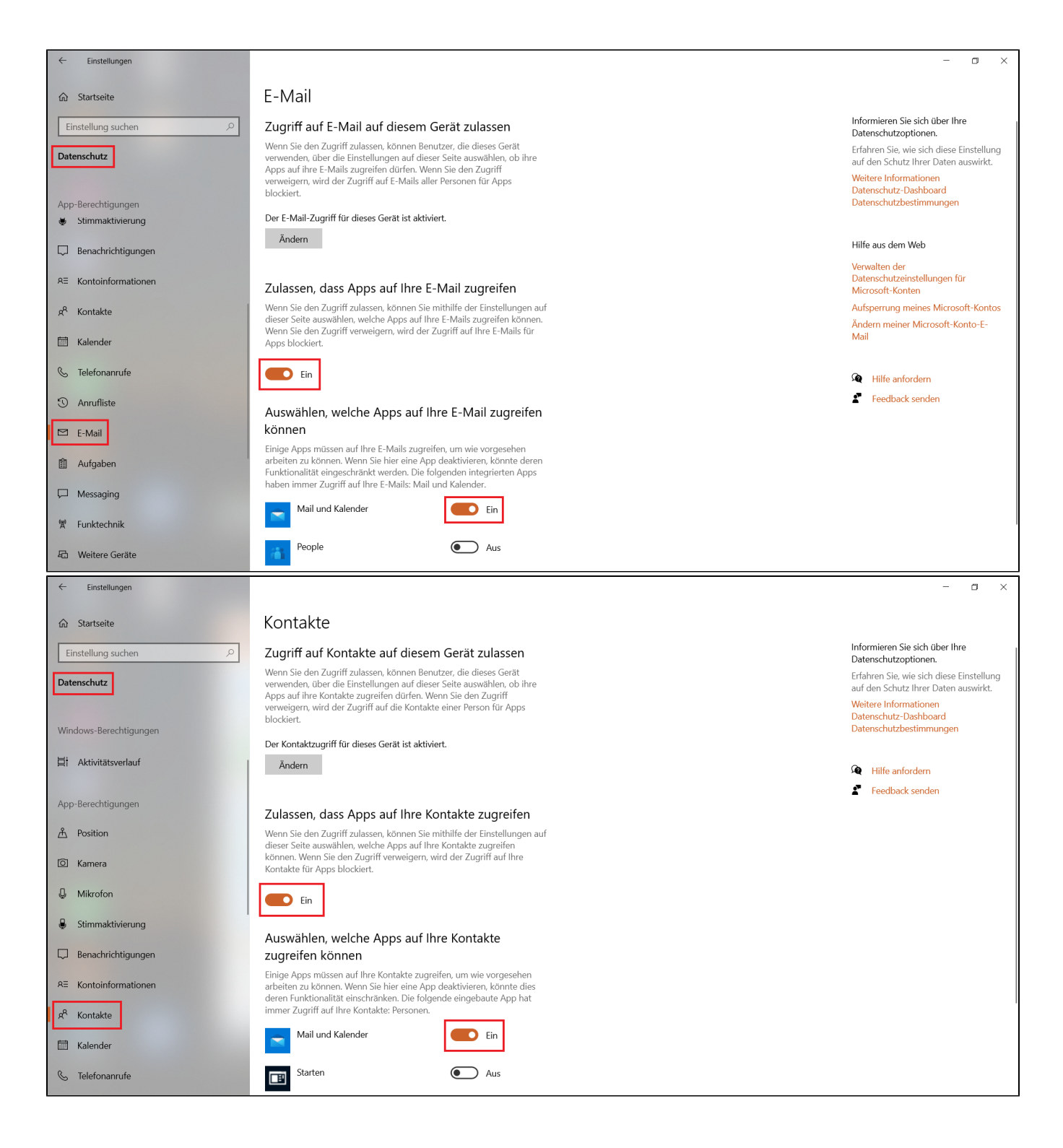

Schritt 2: Starten Sie nun Windows Mail. Klicken Sie auf der Startseite auf + Konto hinzufügen.

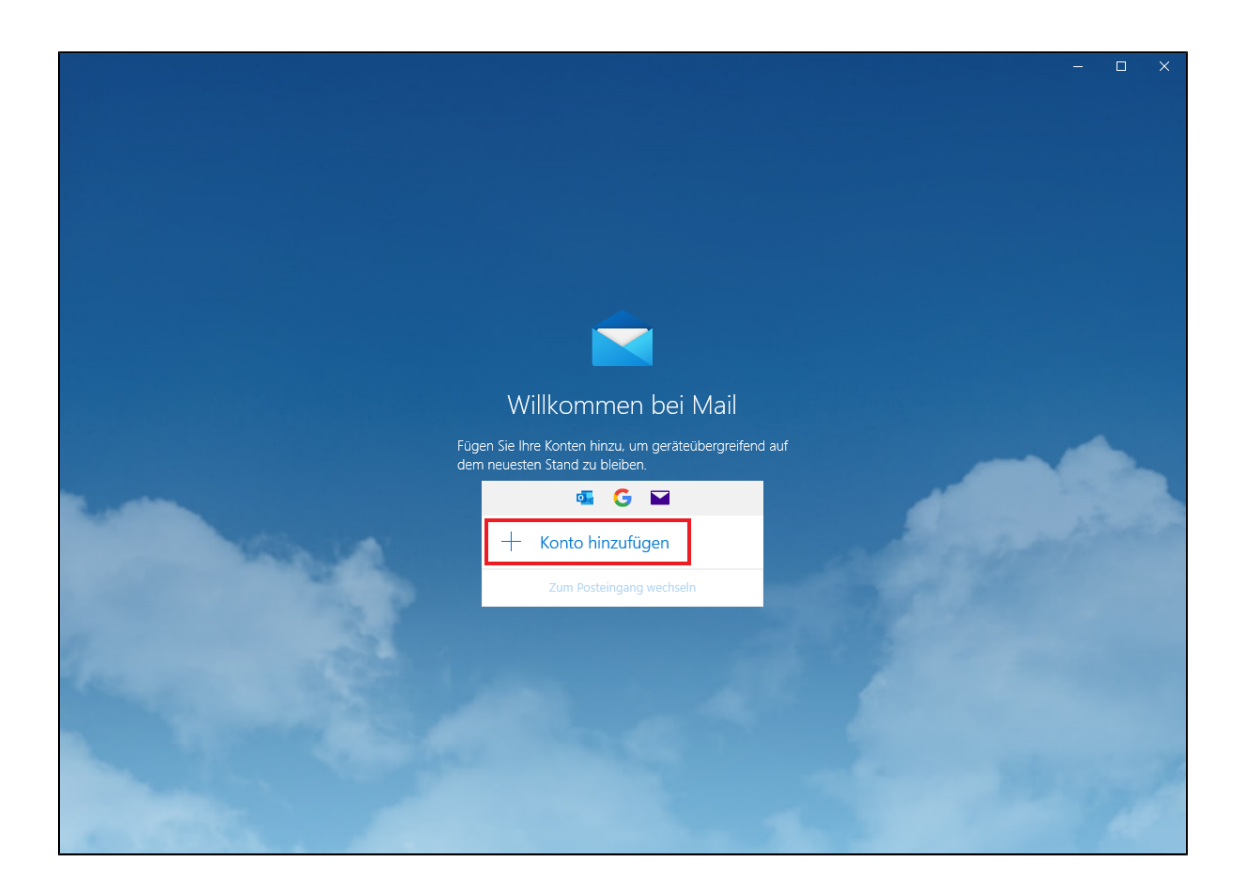

## Schritt 3: Wähle Sie nun Erweitertes Setup.

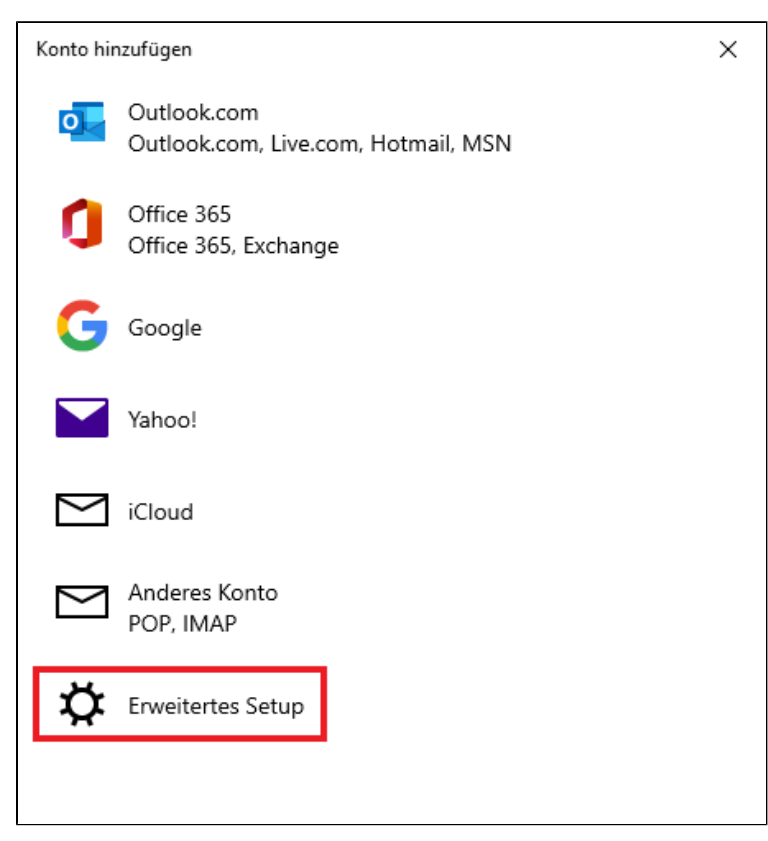

## Konto hinzufügen

# Erweitertes Setup

Wählen Sie die Art des einzurichtenden Kontos aus. Wenn Sie nicht sicher sind, wenden Sie sich an Ihren Dienstanbieter.

#### Exchange ActiveSync

Umfasst Exchange und andere Konten, die Exchange ActiveSync verwenden.

#### Internet-E-Mail

POP- oder IMAP-Konten, mit denen Sie Ihre E-Mail in einem Webbrowser anzeigen können.

🗙 Abbrechen

Schritt 5: Konfigurieren Sie nun das E-Mail-Programm:

- (1) E-Mail-Adresse: Ihre Uni-E-Mail-Adresse
- (2) Benutzername: Ihre Unikennung
- (3) Kennwort: Ihr Unipasswort

(4) Bei Kontoname und Ihre Nachrichten unter diesem Namen senden können Sie beliebige Namen eintragen

- (5) Posteingangsserver: mail.hhu.de
- (6) Kontotyp: IMAP4
- (7) Postausgangsserver (SMTP): mail.hhu.de
- (8) Setzen Sie Häkchen bei
  - Ausgangsserver erfordert Authentifizierung
  - Benutzername und Kennwort auch zum Senden von E-Mail verwenden
  - SSL für eingehende E-Mails erforderlich
  - SSL für ausgehende E-Mails erforderlich
- (9) Beenden Sie die Konfiguration mit einem Klick auf Anmelden.

| Konto hinzufügen X                                  |                  |  |  |  |
|-----------------------------------------------------|------------------|--|--|--|
| Internet-E-Mail-Konto                               |                  |  |  |  |
| E-Mail-Adresse                                      | 4                |  |  |  |
| Vorname.Nachname@hhu.de                             |                  |  |  |  |
| Benutzername                                        | 2                |  |  |  |
| vonac123                                            | 2                |  |  |  |
| Beispiele: kevinc, kevinc@contoso.com, Domäne       | e\kevinc         |  |  |  |
| Kennwort                                            |                  |  |  |  |
|                                                     | 3                |  |  |  |
| Kontoname                                           |                  |  |  |  |
| HHU                                                 |                  |  |  |  |
|                                                     | 4                |  |  |  |
| Ihre Nachrichten unter diesem Namen senden          |                  |  |  |  |
| Vorname Nachname                                    |                  |  |  |  |
| Posteingangsserver                                  |                  |  |  |  |
| mail.hhu.de                                         | 5                |  |  |  |
|                                                     |                  |  |  |  |
| Kontotyp                                            | 6                |  |  |  |
| IMAP4                                               | 0 ~              |  |  |  |
| Postausgangsserver (SMTP)                           | _                |  |  |  |
| mail.hhu.de                                         | 7 ×              |  |  |  |
|                                                     |                  |  |  |  |
| Ausgangsserver erfordert Authentifizierung          |                  |  |  |  |
| Benutzernamen und Kennwort auch zum Se<br>verwenden | enden von E-Mail |  |  |  |
| SSL für eingehende E-Mails erforderlich             | 8                |  |  |  |
| SSL für ausgehende E-Mails erforderlich             |                  |  |  |  |

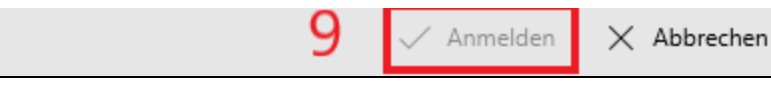

#### Schritt 6: Beenden Sie die Einrichtung des Mailkontos mit einem Klick auf Fertig.

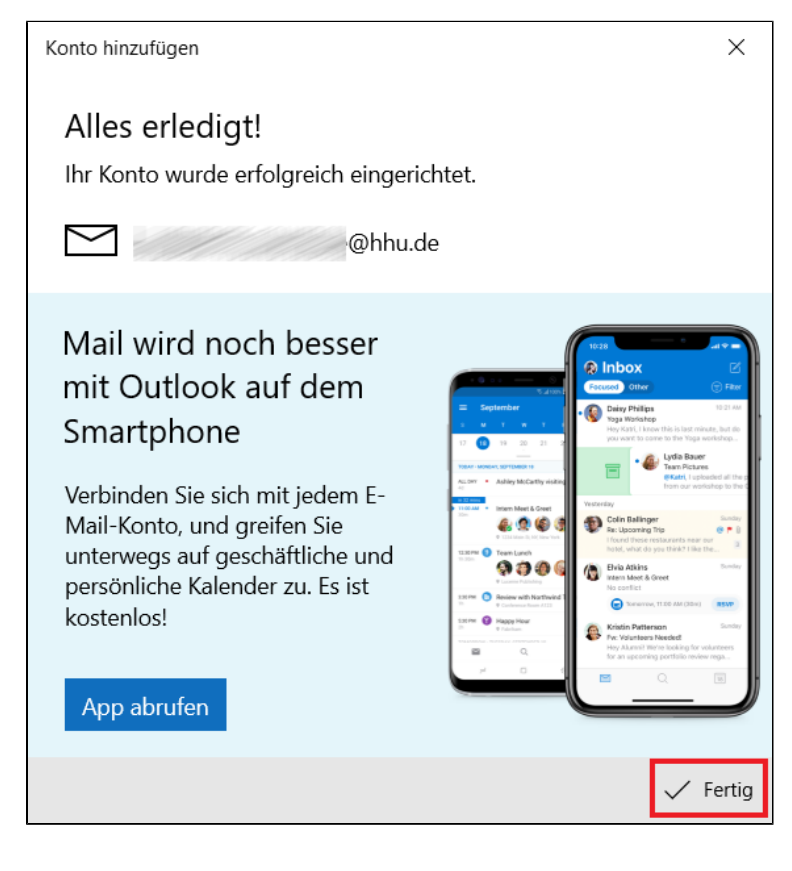